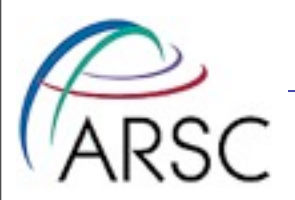

# **Data Management at ARSC**

## David Newman (From slides by Tom Logan)

(from Slides from Don Bahls)

Arctic Region Supercomputing Center

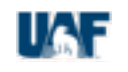

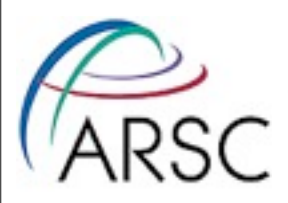

## **Presentation Overview**

- **1. ARSC storage**
- **2. Data Management within ARSC**
- 3. Additional Notes on Long Term Storage
- 4. Moving data to/from ARSC to your desktop system
- 5. Using the queues to manage data

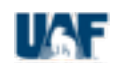

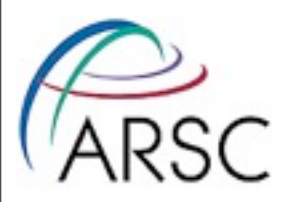

# **1. ARSC storage**

- ARSC provides storage in three primary locations. Environment variables are defined for each location.
  - \$HOME
  - \$CENTER
  - \$ARCHIVE or \$ARCHIVE\_HOME

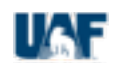

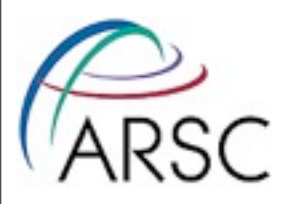

## **\$HOME**

- **Purpose:** location to store configuration files and commonly used executables.
- Quota: 8 GB
- Backed Up: yes
- Purged: no
- Notes: Available from computational nodes and login nodes. However, ARSC recommends that you avoid accessing \$HOME in parallel jobs.

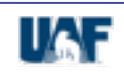

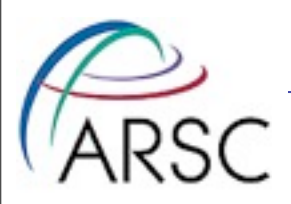

## **\$CENTER**

- Purpose: place to run jobs and store temporary files.
- Quota: 750 GB (not enforced at this time).
- Backed Up: no
- Purged: yes (not enforced at this time).
- Notes: Available from computational nodes and login nodes.

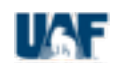

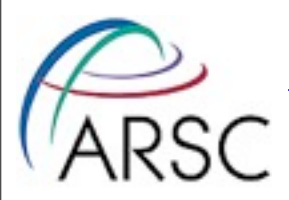

### **StorageTek Silo & Sun Fire 5440**

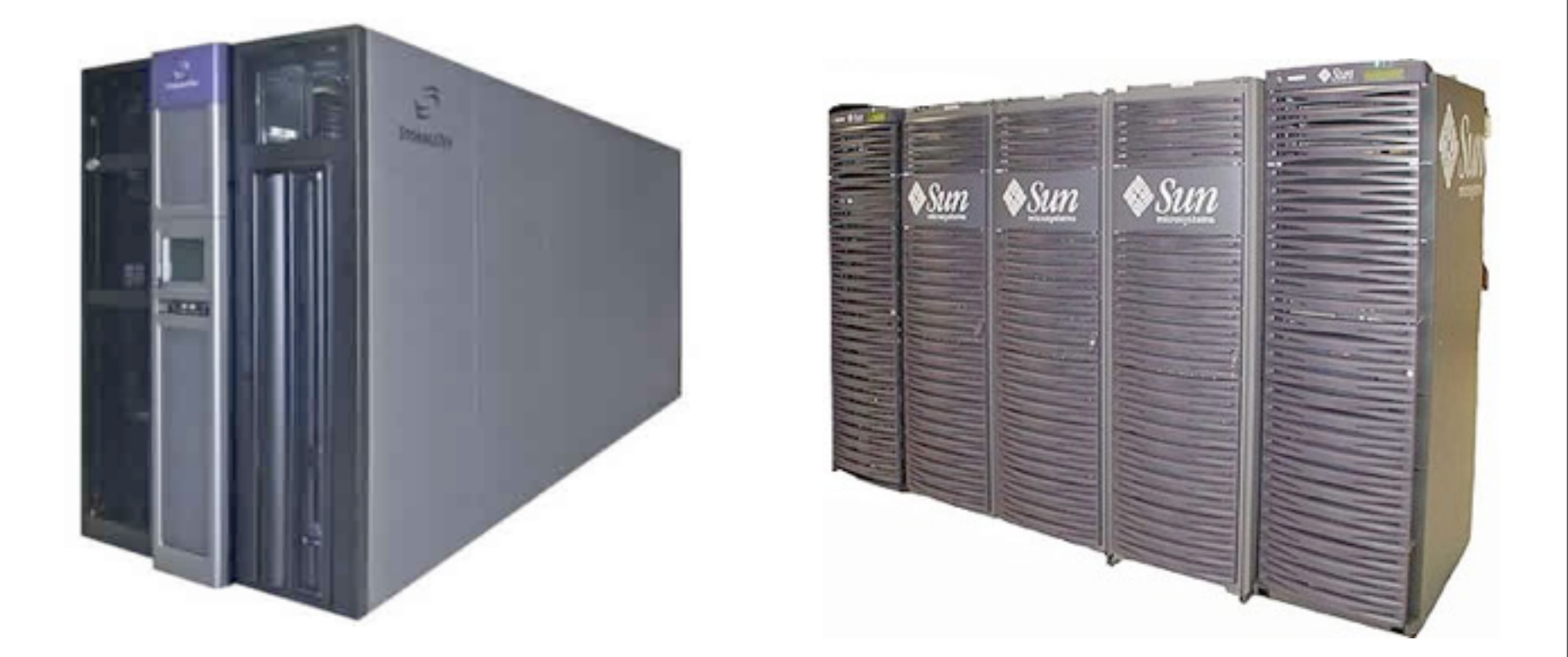

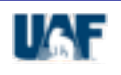

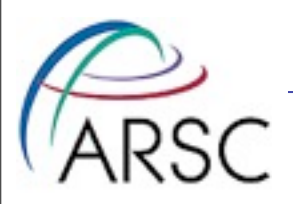

## **\$ARCHIVE**

- **Purpose**: place to store files long term.
- Quota: no quota
- Backed Up: yes
- Purged: no
- Notes: May not be available from all computational nodes. Available from login nodes. Files can be offline.
   Network Filesystem (NFS) hosted by Sun T5440 system: bigdipper.

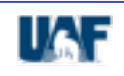

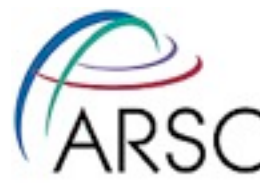

## 2) Data Management within ARSC Part I

- Common UNIX commands for local and NFS mounted filesystems.
  - mv move a file or directory
  - cp copy a file or directory
  - rm remove a file or directory
  - mkdir make a directory
  - rmdir remove a directory
  - show\_storage quotas and usage (HPC systems)
  - quota quotas and usage (linux workstations)
  - du shows disk usage

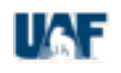

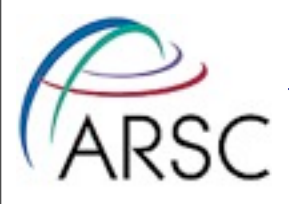

## A few examples

#### Make a directory in \$CENTER

f2n1 35% mkdir \$CENTER/job1

### Copy myfile to \$CENTER/job1

f2n1 37% cp myfile \$CENTER/job1

### Check disk usage (-sk gives summary in kilobytes)

f2n1 38% du -sk \$CENTER/job1

16 /center/w/usera/job1

### What's in \$CENTER/job1

| f2n1 39% ls -la \$CENTER/job1 |          |       |                       |  |  |  |  |  |  |
|-------------------------------|----------|-------|-----------------------|--|--|--|--|--|--|
| total 64                      |          |       |                       |  |  |  |  |  |  |
| drwx                          | 2 usera  | staff | 8192 Jul 17 10:44 .   |  |  |  |  |  |  |
| drwxr-xr-x                    | 19 usera | staff | 8192 Jul 17 10:43     |  |  |  |  |  |  |
| -rw                           | 1 usera  | staff | 0 Jul 17 10:44 myfile |  |  |  |  |  |  |

### Make a directory to store results in \$ARCHIVE\_HOME (-p makes intermediate directories)

f2n1 40% mkdir -p \$ARCHIVE/ICEFLYER/job1/

Arctic Region Supercomputing Center

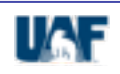

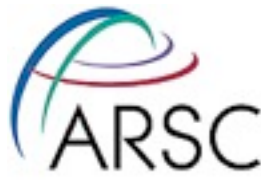

# A few examples continued

### Move myfile from \$CENTER to \$ARCHIVE

f2n1 41% mv \$CENTER/job1/myfile \$ARCHIVE/ICEFLYER/job1

### **Recursive copy**

f2n1 43% cp -r \$CENTER/job1 \$ARCHIVE/ICEFLYER

### Using special directories ("." & "..")

f2n1 52% cp -r ../job0 .

#### **Remove myfile**

f2n1 53% rm \$CENTER/job1/myfile

#### **Recursive remove**

f2n1 54% rm -r \$CENTER/job1

### Checking quotas (use for linux workstations)

| /tmp                              | 103896 | 10485760 | 11534336 |          | 423   | 0     | 0     |          |
|-----------------------------------|--------|----------|----------|----------|-------|-------|-------|----------|
| /u2                               | 0      | 102400   | 112640   |          | 0     | 0     | 0     |          |
| /u1                               | 79896  | 112400   | 152640   |          | 545   | 0     | 0     |          |
| Filesystem                        | usage  | quota    | limit    | timeleft | files | quota | limit | timeleft |
| Disk quotas for usera (uid 2640): |        |          |          |          |       |       |       |          |
| klondike 3% quota -v              |        |          |          |          |       |       |       |          |

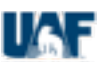

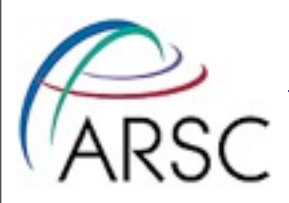

# More information

- All of the aforementioned commands have man pages.
- For example: man cp, man du, etc.
- NOTE: Command options may vary with the operating system.
- If you have questions don't forget about the ARSC help desk!
  - Phone: (907)450-8602 (x8602 on campus)
  - Email: consult@arsc.edu

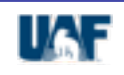

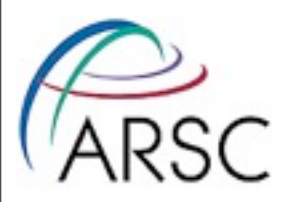

## Moving Data between ARSC Systems Part II

- Moving files between systems.
  - scp ssh version of copy
  - sftp ssh version of ftp
- These options are available to users from their local machine (if you are using a UNIX variant).
- scp supports recursive copies and wildcards (I.e "\*","?", etc.)
- scp requires that you know the path to the files you want.

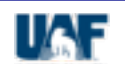

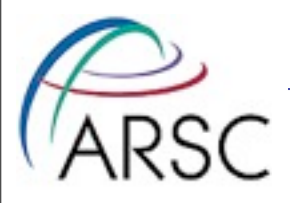

## A few examples

#### Using scp (be wary of using environment variables!)

f2n1 35% scp -r "iceflyer:/archive/ul/uaf/bahls/ICEFLYER/job1" .

#### Using sftp (a few commands...)

ftp> open iceflyer.arsc.edu Connected to iceflyer.arsc.edu. 220 f2n1 FTP server (Version 5.60) ready. 334 Using authentication type GSSAPI; ADAT must follow GSSAPI accepted as authentication type GSSAPI authentication succeeded Name (iceflyer.arsc.edu:fred): usera ... ftp> get .cshrc local: .cshrc remote: .cshrc 229 Entering Extended Passive Mode (|||62653|) 150 Opening BINARY mode data connection for .cshrc (2504 bytes).

### Arctic Region Supercomplete

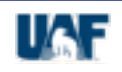

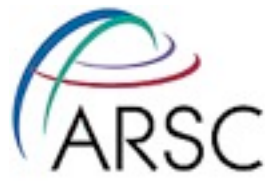

# A few examples continued

### **FTP Commands**

- get get a single file from remote system
- put put a single file to remote system
- mget get multiple files from remotes system
- mput put muliple files to remote system
- 1s list the contents of a directory on remote system
- cd change remote directory
- lcd change directory on local host
- help shows the ftp help pages

```
ftp> help
```

```
Commands may be abbreviated. Commands are:
```

| Arctic Region Supercomputing Centler |         |        |       | quit     | status | l 6 F |
|--------------------------------------|---------|--------|-------|----------|--------|-------|
|                                      | account | debug  | mkdir | pwd      | size   |       |
|                                      | \$      | delete | mget  | put      | site   |       |
|                                      | !       | cr     | mdir  | sendport | send   |       |

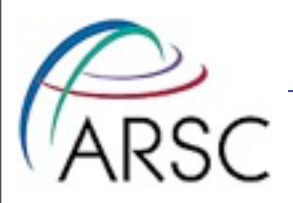

# **3) Additional Notes on Long**

- Long term storage at ARSC is served by Sun Fire 5440 system.
- There are no quotas on the archive filesystem, so there's no need to micro-manage data.
- Most of the time there is no need to access the servers directly.

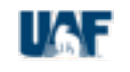

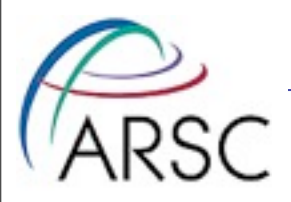

# When to Log on to Archive?

- Large transfers (10's of GB+) to your local machine. There are several advantages:
  - Manually issue stage commands (see next slide) to ensure the files to be transferred are online
  - Better overall transfer rates (avoids an extra network transfer).
- To determine whether or not a file is offline.
- When creating big tar files of data on \$ARCHIVE.

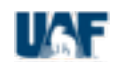

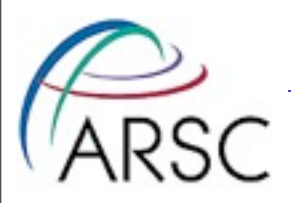

## **Archive Commands**

- stage brings a file or files online.
- release tells the system to release the on disk copy of the file leaving tape copies only.
- sfind like find with flags to determine whether or not a file is online.
- sdu shows disk usage including offline usage.
- sls like standard ls with options to see whether or not a file is online.
- batch\_stage stages a list of files from tape in an orderly manner (ARSC developed).

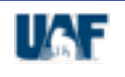

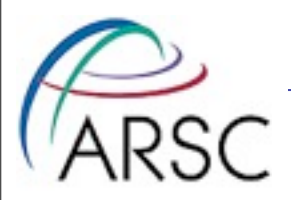

## **Archive Examples**

### Find all offline files in the current directory.

nanook 10% sfind . -name \\* -offline
./my.tar.gz

### Check the status of a file using sls.

nanook 11% sls -2 my.tar.gz
-rw-r--r-- 1 usera staff 669944 Jan 27 2005
my.tar.gz

0----- guv-- -- sg sf

### Bring an offline file back online

nanook 13% stage -w my.tar.gz nanook 14% sls -2 my.tar.gz -rw-r--r-- 1 usera staff 669944 Jan 27 2005 my.tar.gz

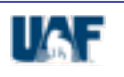

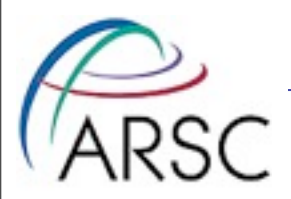

## **Archive Examples Cont.**

## The batch\_stage script was developed at ARSC to improve access to offline files. If you have large number of files you need to access, consider using it.

### Staging all files in a directory

nanook 15% batch stage \$ARCHIVE/ICEFLYER/mydata/\*

### Staging all files in a directory tree

Arctic Region Supercomputing Center

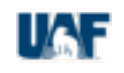

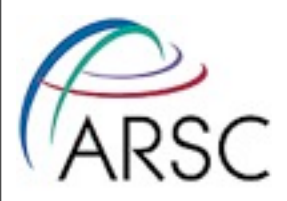

## 4) Moving data to/from ARSC to your

### desktop system

• Unix-like OS: things are pretty much the same as transferring between machines within ARSC.

### Windows Systems

- Putty ssh client.
- Filezilla ftp/sftp client.
- Others exists as well (e.g. cygwin)

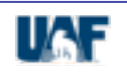

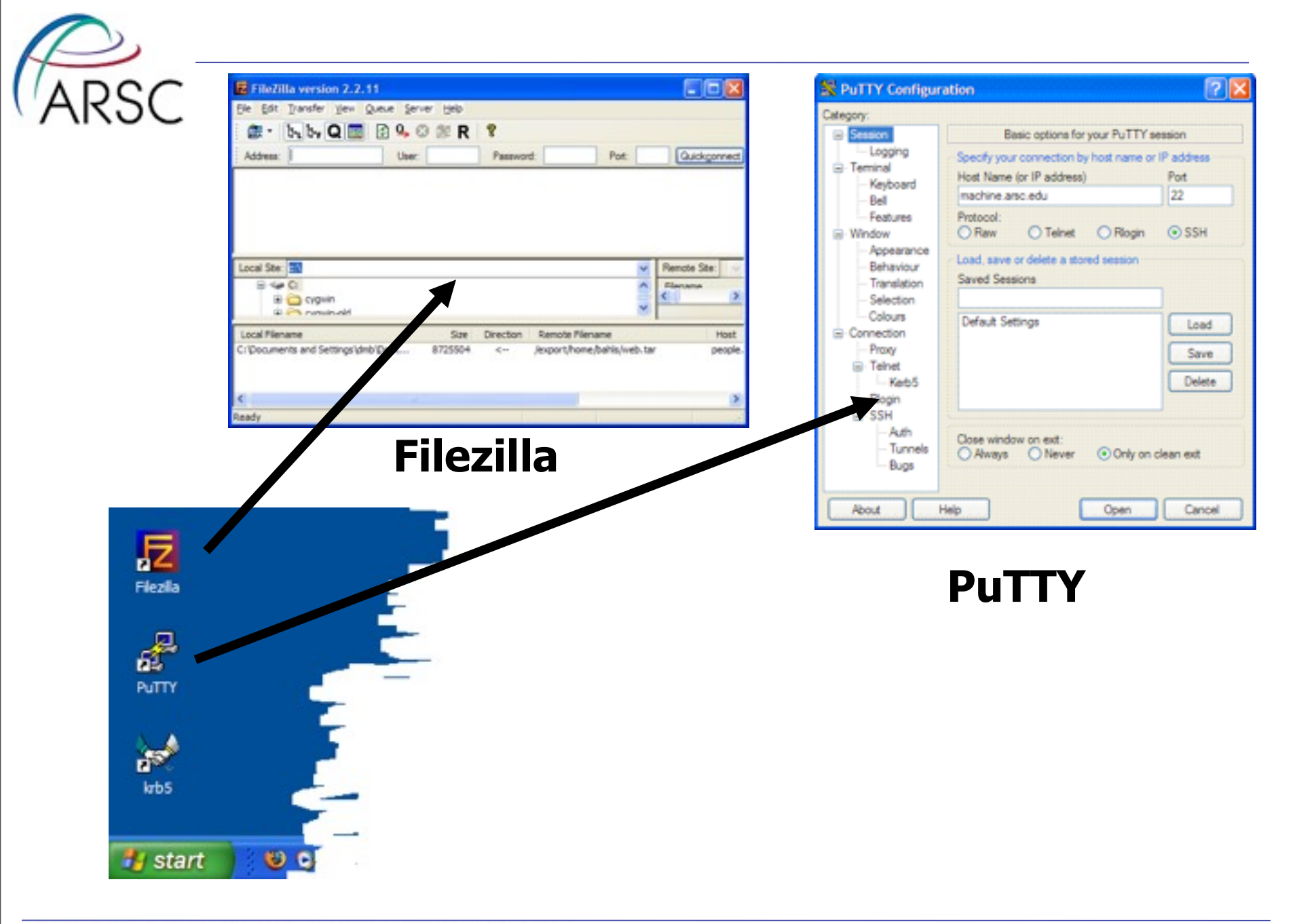

Arctic Region Supercomputing Center

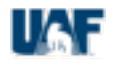

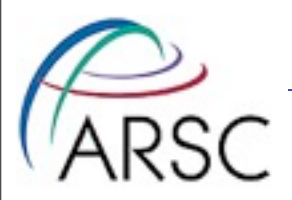

## Using pscp

### 1) Open a Windows 'Command Prompt'.

### 2) Change directory to the directory where your files are

located.

(e.g. cd "C:\Documents and Settings\default\My Documents" )

### 3) Run pscp.exe

"C:\Program Files\HPCMP\Putty\pscp.exe" -r mydir "username@iceberg.arsc.edu:/u1/uaf/username"

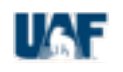

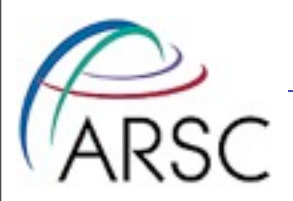

# Using the queues to manage

 As mentioned before \$ARCHIVE may not be mounted on computational nodes and is generally not a good place to run your jobs.

Arctic Region Supercomputing Center

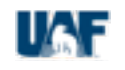

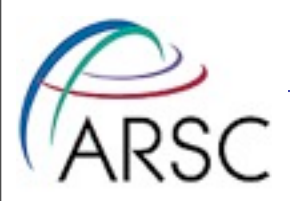

## Moving data from a job to

- Job chaining (one job submits the next) PBS
- Job dependencies (jobs are dependant on the exit status of previous jobs) PBS

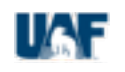

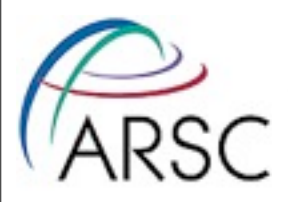

## **Some References**

### Creating Sequences of Batch Jobs in PBS

- http://www.arsc.edu/support/news/HPCnews/HPCnews319.shtml
- <u>http://www.arsc.edu/support/news/HPCnews/HPCnews320.shtml</u>
- Scripted Chaining of Batch Jobs and File Checks
  - <u>http://www.arsc.edu/support/news/HPCnews/HPCnews297.shtml</u>
- Recursive Copies
  - <u>http://www.arsc.edu/support/news/HPCnews/HPCnews343.shtml#qt</u>
- Unrelated but maybe useful: X11 on Windows
  - <u>http://www.arsc.edu/support/howtos/usingcygwin.html</u>

Arctic Region Supercomputing Center

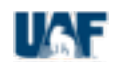

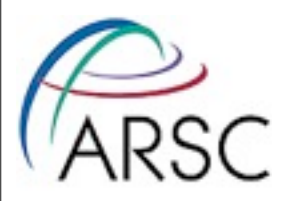

# **Need more information?**

- Check out man pages
- Call or email the ARSC Help Desk:
  - PHONE: 907 450-8602 (x8602 on campus)
  - EMAIL: <u>consult@arsc.edu</u>

### • ARSC website & HPC Users' Newsletter

- 1. <u>http://www.arsc.edu/support</u>
- 2. <u>http://www.arsc.edu/support/news/HPCnews.shtml</u>

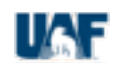